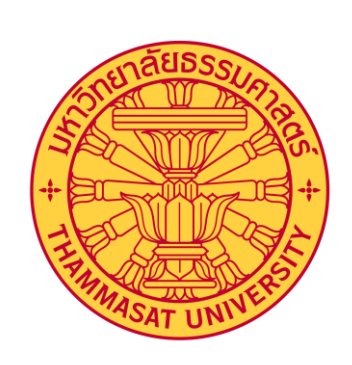

### การลงทะเบียนเรียน

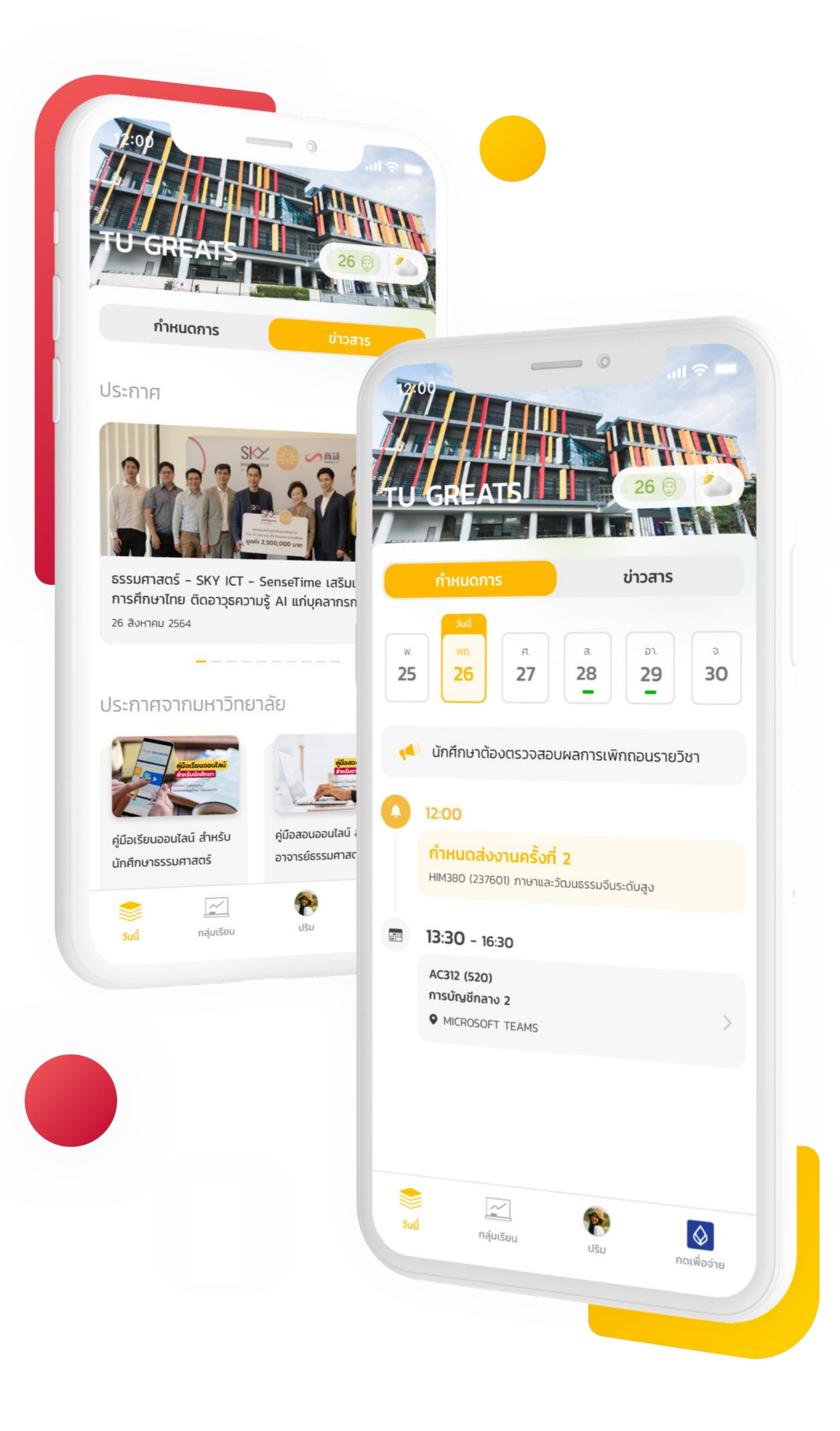

🕁 U SPARK

## **Registration Process**

การลงทะเบียนเรียนด้วย TU GREATS

- สร้างแผนการเรียน 1
- เลือกวิชาและกลุ่มเรียน 2
- สร้างตารางที่เป็นไปได้จากกลุ่มเรียนที่เลือก 3
- ลงทะเบียนตารางที่เรียนต้องการ 4

🛨 U SPARK

### วางแผนการเรียน

© 2021 GENXAS WHIZ. All rights reserved.

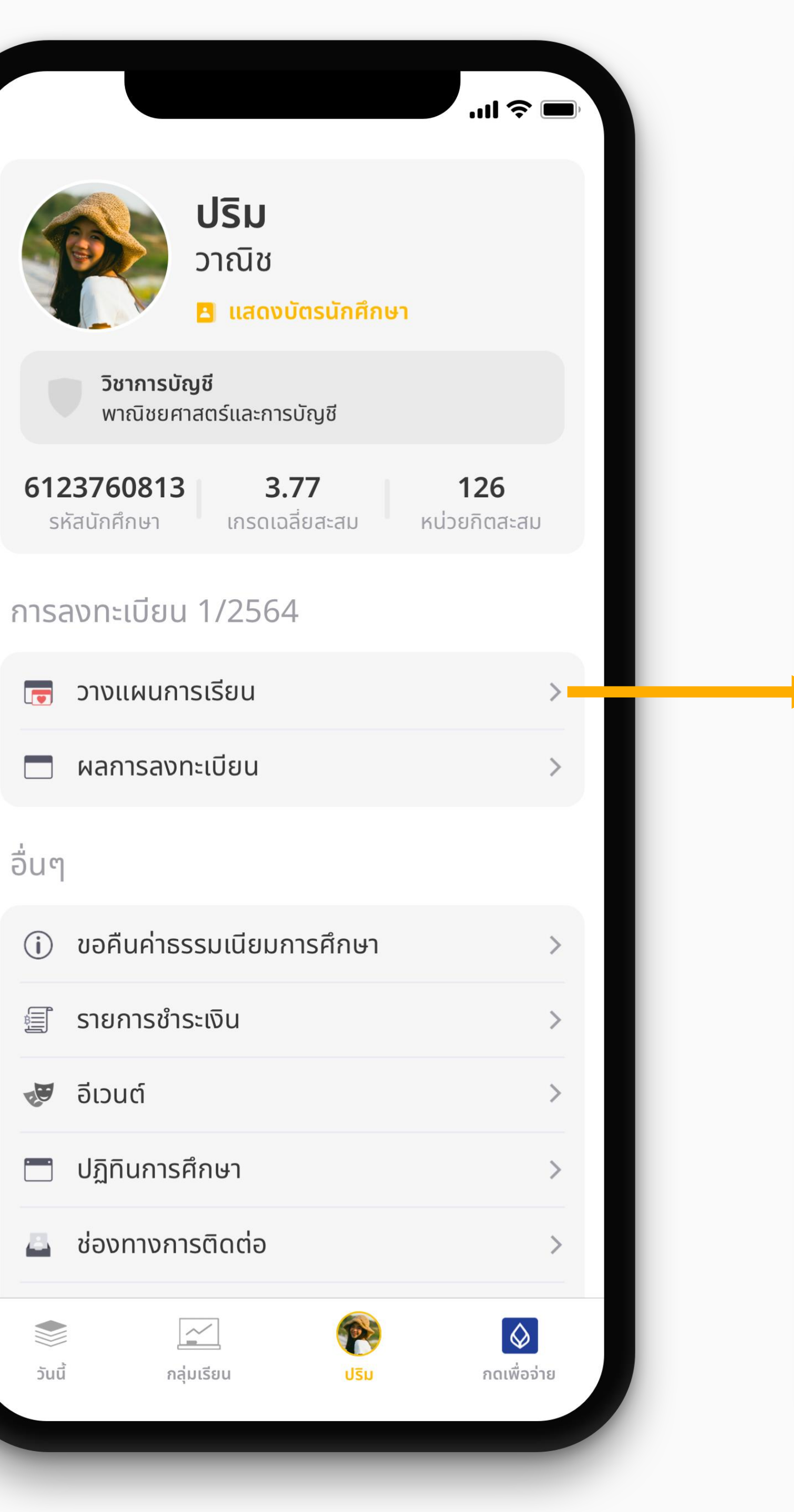

รหัสนักศึกษา

อื่นๆ

🛷 อีเวนต์

วันนี้

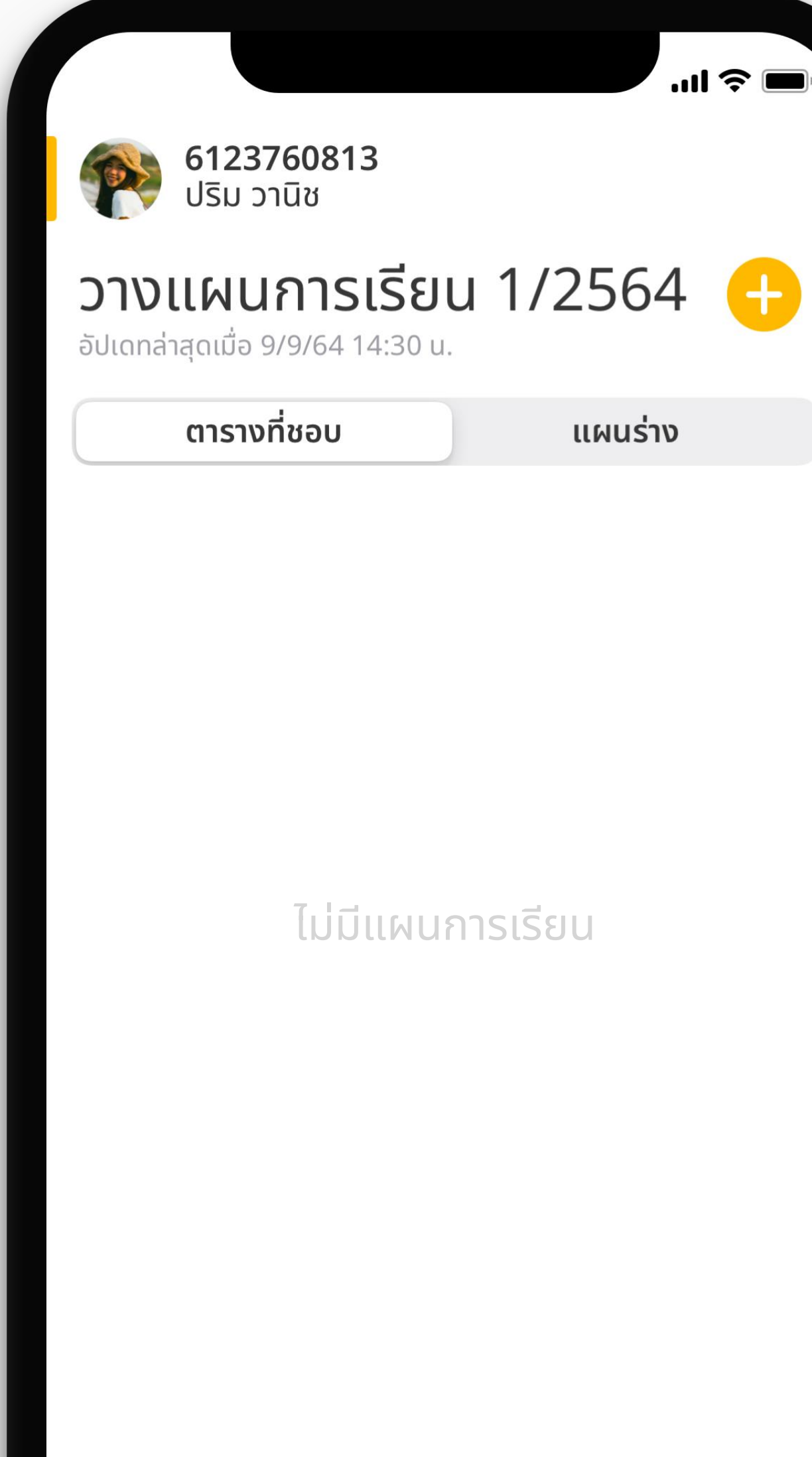

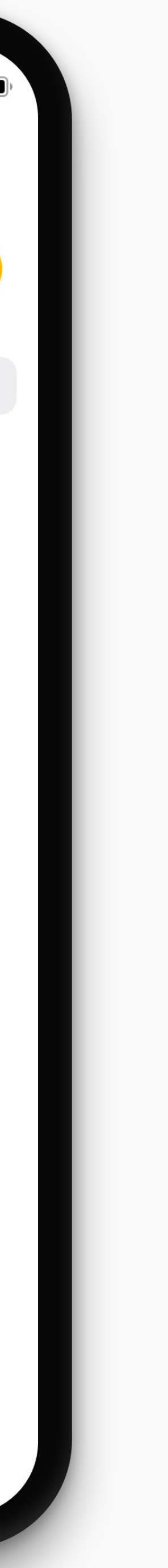

🛨 U SPARK

### วางแผนการเรียน

© 2021 GENXAS WHIZ. All rights reserved.

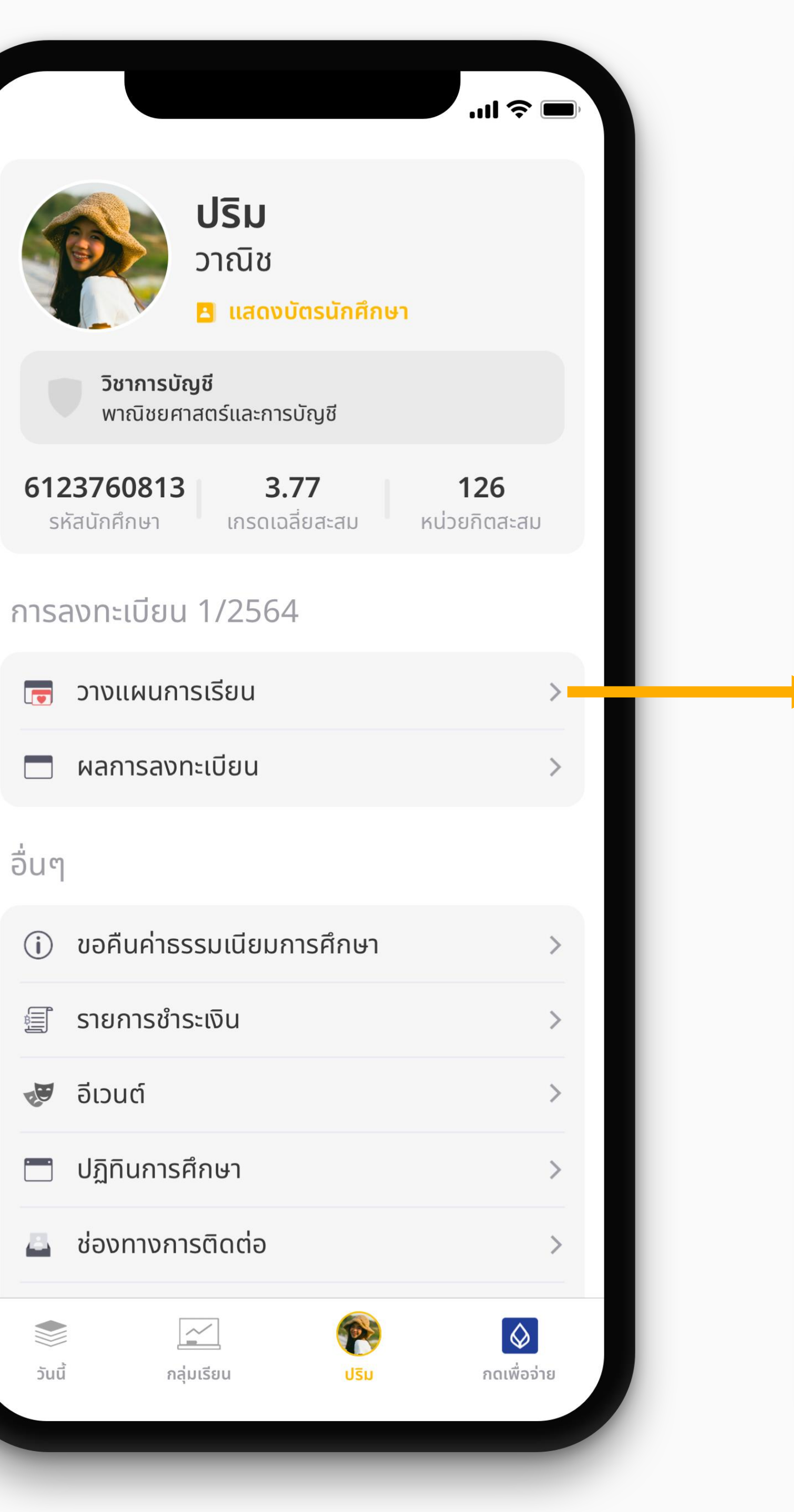

รหัสนักศึกษา

อื่นๆ

🛷 อีเวนต์

วันนี้

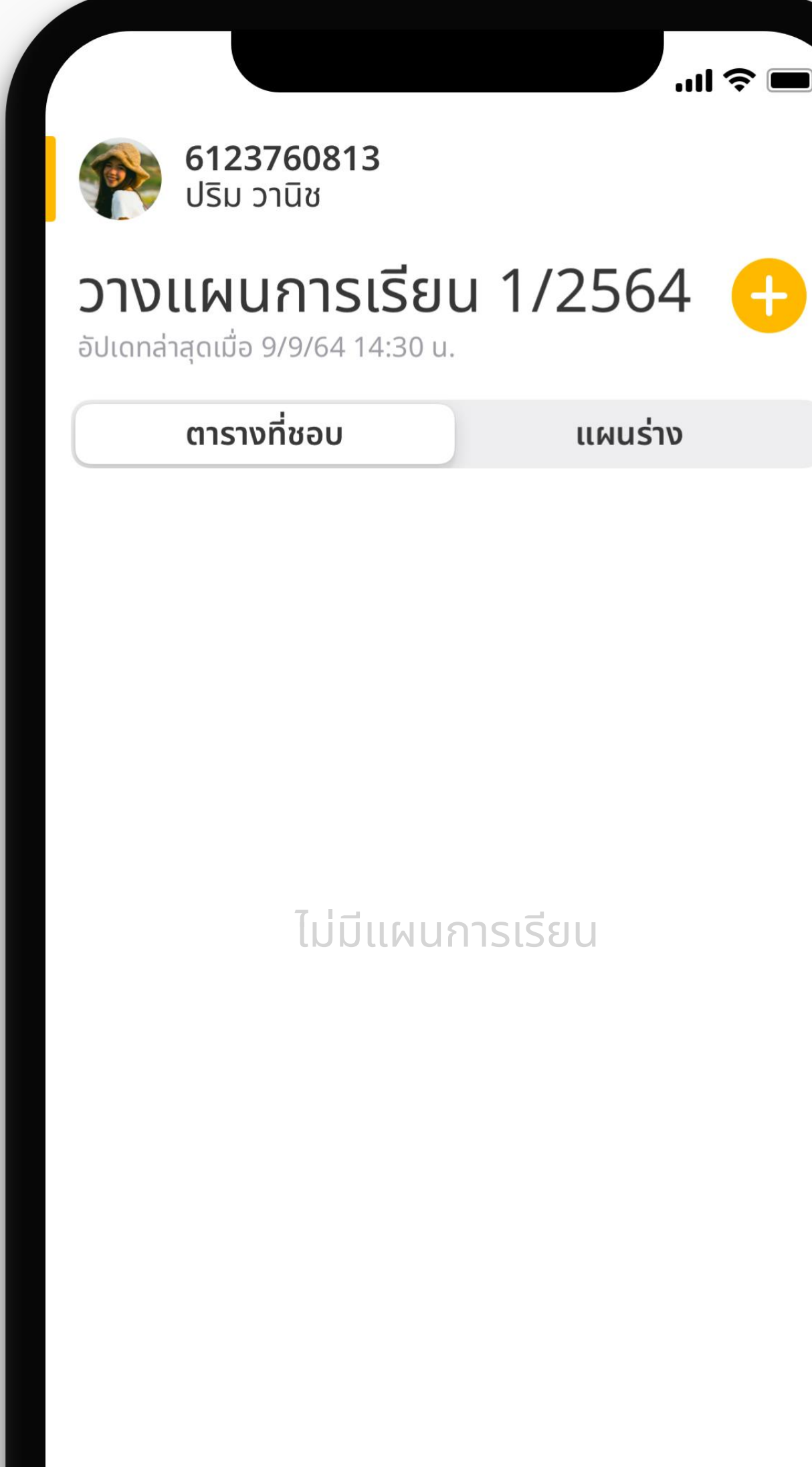

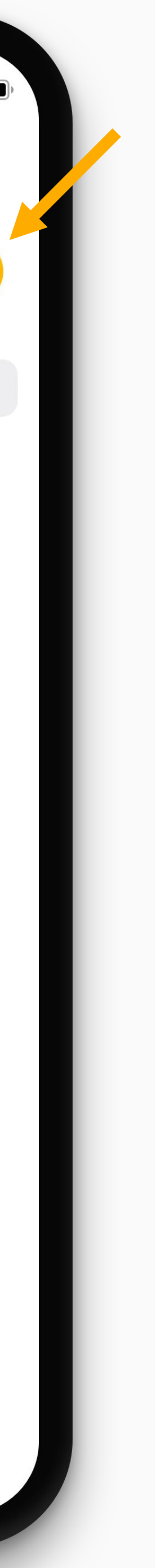

🕁 U SPARK

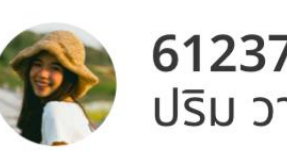

วางแผน

อัปเดทล่าสุดเมื่อ 🤅

ตารางเ

### หากมีโควตา จะสามารถสร้างแผน จากโควตาได้

© 2021 GENXAS WHIZ. All rights reserved.

| านีซ<br>760813<br>านิช<br>การเรียน 1/2564 (-)<br>ภ/9/64 14:30 น.<br>ที่ชอบ แผนร่าง | 15:00                            |
|------------------------------------------------------------------------------------|----------------------------------|
|                                                                                    | สร้างแผนการลงทะเบียน<br>จากโควตา |
|                                                                                    | แผนเปล่า<br>ปิด                  |
|                                                                                    |                                  |
|                                                                                    |                                  |

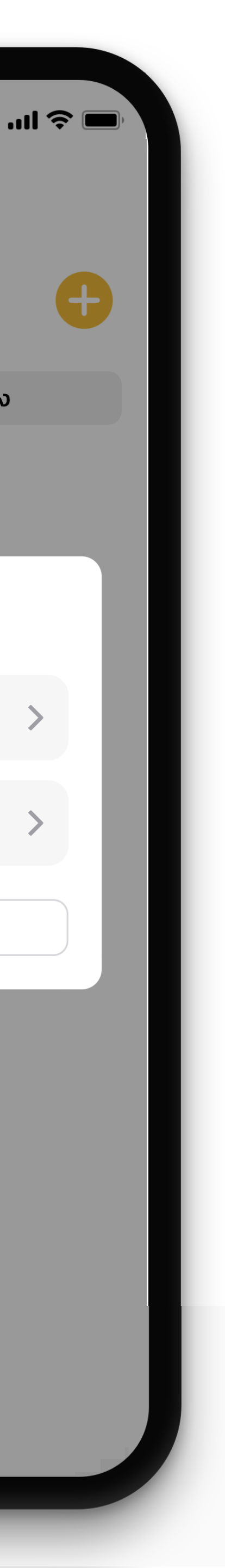

แผนร่าง

🕁 U SPARK

15:00

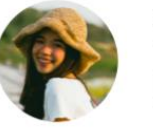

6123760813 ปริม วานิช

#### แผนร่างใหม่ ภาคเรียน 1/2564

### เพิ่มวิชาใหม่ ลงในแผน

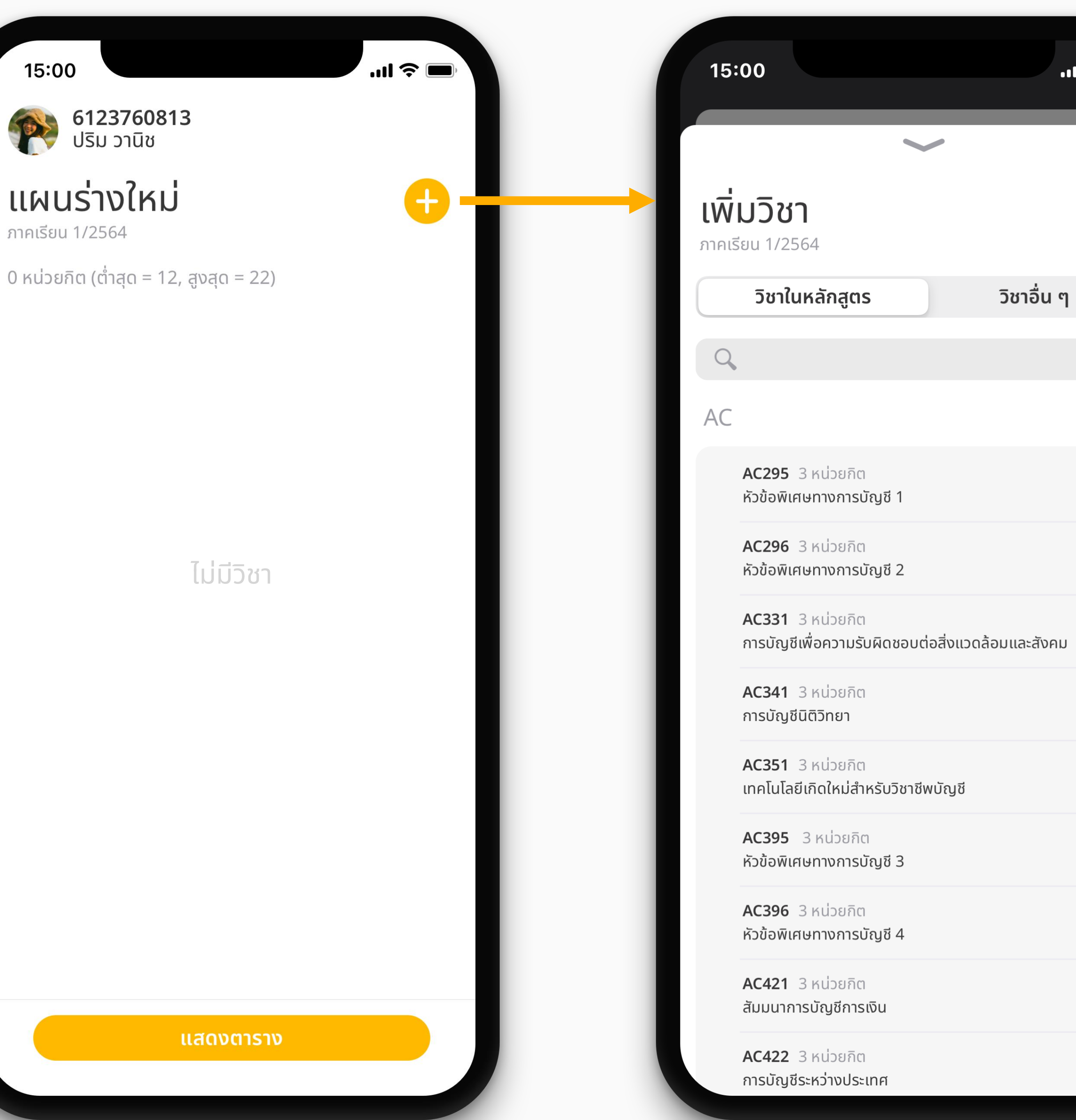

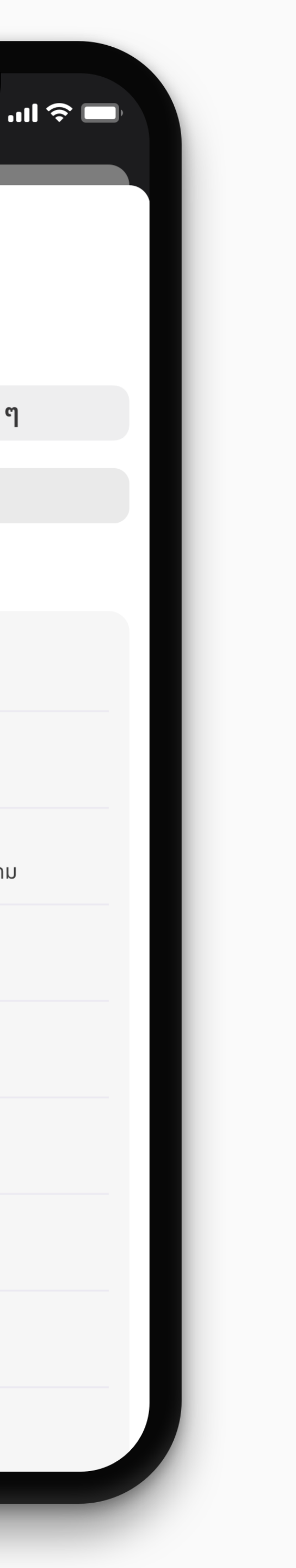

🛨 U SPARK

### หากวิชาที่เลือก มีวิชาเรียนร่วม

(Co-requisite)

© 2021 GENXAS WHIZ. All rights reserved.

Q AC AC295 3 หน่วยกิ หัวข้อพิเศษทางการ AC296 3 หน่วยกิ หัวข้อพิเศษทางการ

15:00

เพิ่มวิชา

ภาคเรียน 1/2564

**AC331** 3 หน่วยกิ การบัญชีเพื่อความ

AC341 3 หน่วยกิ การบัญชีนิติวิทยา

AC351 3 หน่วยกิ เทคโนโลยีเกิดใหม่สํ

AC395 3 หน่วยก หัวข้อพิเศษทางการ

AC396 3 หน่วยกิ หัวข้อพิเศษทางการ

AC421 3 หน่วยกิด สัมมนาการบัญชีการ

AC422 3 หน่วยกิด การบัญชีระหว่างประ

| 00                                                                   | 15:00                                                   | .111 🗢 🗖   |
|----------------------------------------------------------------------|---------------------------------------------------------|------------|
|                                                                      |                                                         |            |
| <b>มวิชา</b><br>ม <sub>ั</sub> น 1/2564                              | <b>เพิ่มวิชา</b><br>ภาคเรียน 1/2564                     |            |
| วิชาในหลักสูตร วิชาอื่น ๆ                                            | วิชาในหลักสูตร                                          | วิชาอื่น ๆ |
|                                                                      | Q                                                       |            |
|                                                                      | A<br>วิชาที่ต้องเรียนร่วนกับ AC3                        | 51         |
| AC295 3 หน่วยกิต<br>เวข้อพิเศษทางการบัญชี 1                          |                                                         |            |
| AC296 3 หน่วยกิต<br>เวิข้อพิเศษทางการบัณชี 2                         | สัมมนาการบัญชีการเงิน                                   |            |
| AC331 3 หน่วยกิต<br>การบัญชีเพื่อความรับผิดชอบต่อสิ่งแวดล้อมและสังคม | AC422 3 หน่วยกิต<br>การบัญชีระหว่างประเทศ               |            |
| <b>AC341</b> 3 หน่วยกิต<br>การบัญชีนิติวิทยา                         | ปิด                                                     | เพิ่ม      |
| AC351 3 หน่วยกิต<br>ทคโนโลยีเกิดใหม่สำหรับวิชาชีพบัญชี               | AC351 3 หน่วยกิต<br>เทคโนโลยีเกิดใหม่สำหรับวิชาชีพบัญชี | ~          |
| AC395 3 หน่วยกิต<br>รัวข้อพิเศษทางการบัญชี 3                         | AC395 3 หน่วยกิต<br>หัวข้อพิเศษทางการบัญชี 3            |            |
| <b>AC396</b> 3 หน่วยกิต<br>รัวข้อพิเศษทางการบัญชี 4                  | AC396 3 หน่วยกิต<br>หัวข้อพิเศษทางการบัญชี 4            |            |
| <b>AC421</b> 3 หน่วยกิต<br>สัมมนาการบัญชีการเงิน                     | AC421 3 หน่วยกิต<br>สัมมนาการบัญชีการเงิน               |            |
| AC422 3 หน่วยกิต<br>การบัญชีระหว่างประเทศ                            | AC422 3 หน่วยกิต<br>การบัญชีระหว่างประเทศ               |            |

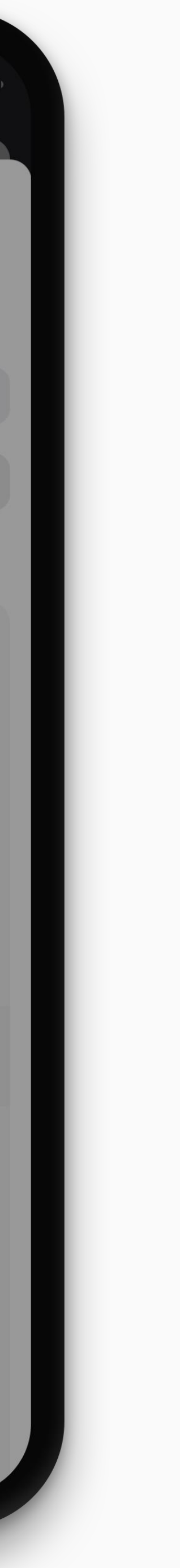

🕁 U SPARK

### หากวิชาที่เลือก เป็นวิชา เลือกหน่วยกิตได้

© 2021 GENXAS WHIZ. All rights reserved.

วิชาในหลักสูตร Q AC AC295 3 หน่วยกิต หัวข้อพิเศษทางการนี้

15:00

เพิ่มวิชา

ภาคเรียน 1/2564

AC296 3 หน่วยกิด หัวข้อพิเศษทางการ

AC331 3 หน่วยกิ การบัญชีเพื่อความ

AC341 3 หน่วยกิ การบัญชีนิติวิทยา

AC351 3 หน่วยกิ เทคโนโลยีเกิดใหม่ส์

AC395 3 หน่วยกิ หัวข้อพิเศษทางการ

AC396 3 หน่วยกิด หัวข้อพิเศษทางการ

AC421 3 หน่วยกิต สัมมนาการบัญชีการ

AC422 3 หน่วยกิต การบัญชีระหว่างประ

| II 🗢 🗖                               | 15:00                                                   | .ıl 🗢 🗖                                         |
|--------------------------------------|---------------------------------------------------------|-------------------------------------------------|
|                                      | <b>เพิ่มวิชา</b><br>ภาคเรียน 1/2564                     |                                                 |
| าร วิชาอื่น ๆ                        | วิชาในหลักสูตร                                          | วิชาอื่น ๆ                                      |
|                                      |                                                         | _                                               |
|                                      | / กำหนดจำนวนหน้                                         | <b>วยกิต</b><br>ฟอยอิตใจ้ โอยอิชอนี้สวมอรถชื่อง |
| ព<br>ទប័ល្យชี 1                      | เลือกจำนวนหน่วยกิตที่จะล <sub>้</sub>                   | งทะเบียนได้ด้วยตัวเอง                           |
| ព<br>ទប័ស្ថថី 2                      | (ตาสุด = 1, สูงสุด = 4)<br>AC341<br>อารเว็จเซีนิติวิทยา |                                                 |
| ต<br>รับผิดชอบต่อสิ่งแวดล้อมและสังคม | - 4                                                     | หน่วยกิต +                                      |
| 0                                    |                                                         |                                                 |
| ต<br>ำหรับวิชาชีพบัญชี               | ปิด                                                     | ยินยัน                                          |
| in<br>របស្ថថ 3                       | AC395 3 หน่วยกิต<br>หัวข้อพิเศษทางการบัญชี 3            |                                                 |
| ព<br>របស្ថិរ 4                       | AC396 3 หน่วยกิต<br>หัวข้อพิเศษทางการบัญชี 4            |                                                 |
| ต<br>รเงิน                           | <b>AC421</b> 3 หน่วยกิต<br>สัมมนาการบัญชีการเงิน        |                                                 |
| ต<br>ระเทศ                           | AC422 3 หน่วยกิต<br>การบัญชีระหว่างประเทศ               |                                                 |
|                                      |                                                         |                                                 |

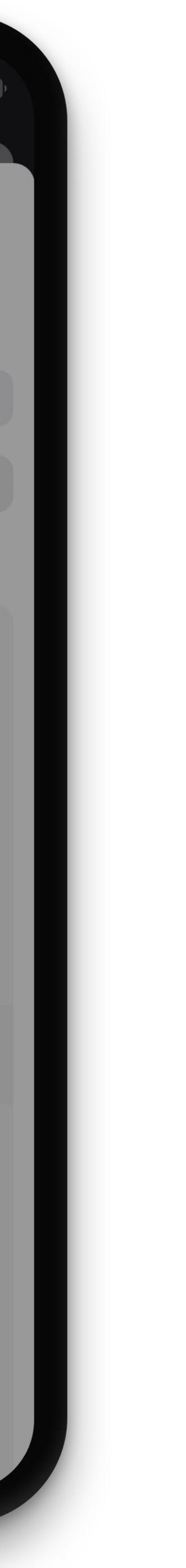

🗢 U SPARK

### ู <mark>ตรวจสอบ</mark> หน่วยกิตที่เลือก

© 2021 GENXAS WHIZ. All rights reserved.

| 15:                   | :00                                                                                                    |
|-----------------------|----------------------------------------------------------------------------------------------------|
| <b>ເພັ່</b><br>ภาคเรื | <b>มวิชา</b><br>รียน 1/2564                                                                                                    |
|                       | วิชาในหลักสูตร                                                                                                    |
| 9                     |                                                                                                    |
| +                     | <b>กำหนดจำนวน</b><br>วิชาที่เลือกไม่มีการกำ<br>เลือกจำนวนหน่วยกิต<br>(ต่ำสุด = 1, สูงสุด =<br><b>AC341</b><br>การบัญชีนิติวิทยา |
| L                     | ปิด                                                                                                    |
|                       |                                                                                                    |
|                       | AC395 3 หน่วยกิด<br>หัวข้อพิเศษทางการน้                                                                                         |
|                       | AC396 3 หน่วยกิต<br>หัวข้อพิเศษทางการบ้                                                                                         |
|                       | AC421 3 หน่วยกิต<br>สัมมนาการบัญชีการ                                                                                           |

AC422 3 หน่วยกิต การบัญชีระหว่างประเทศ

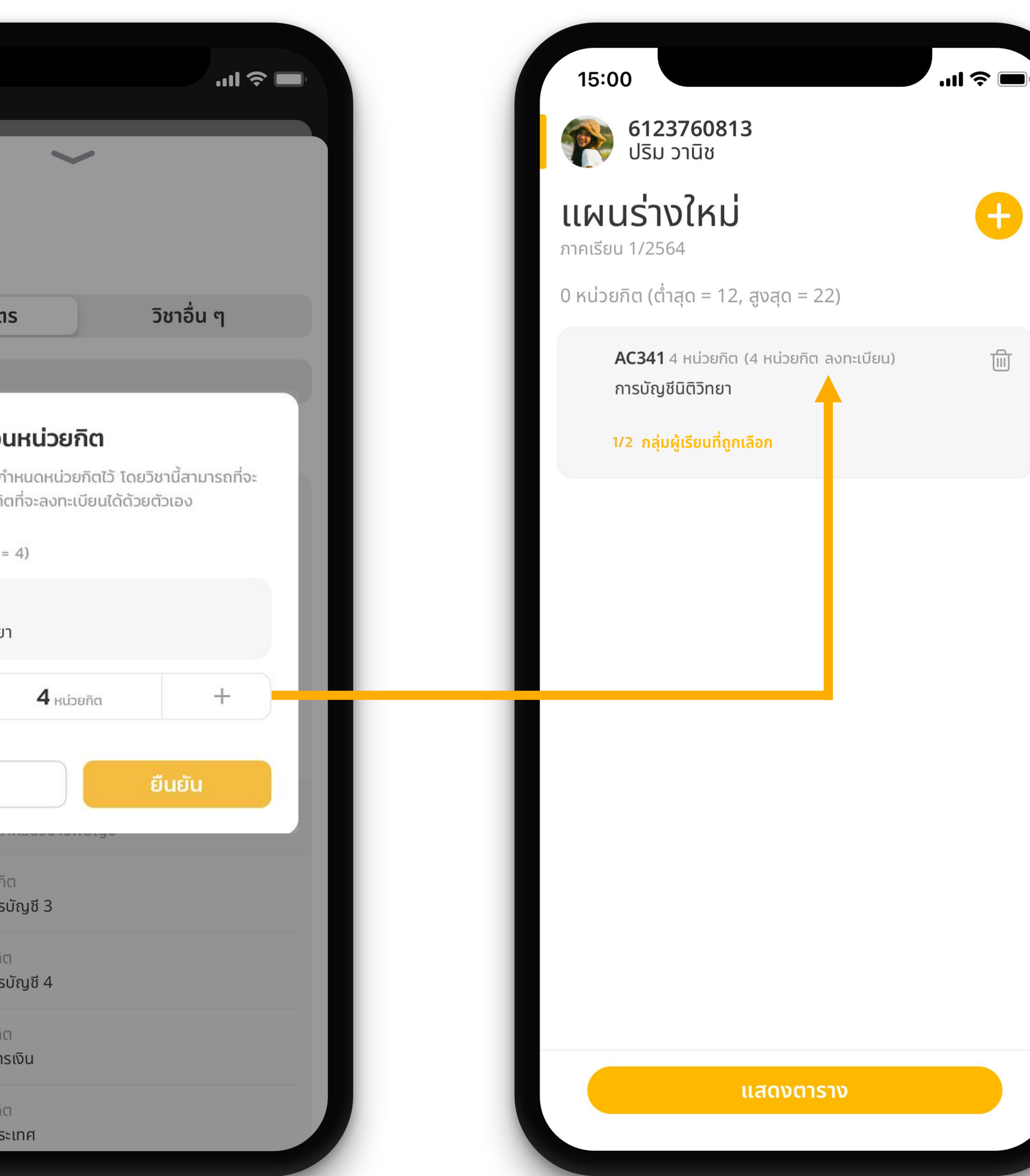

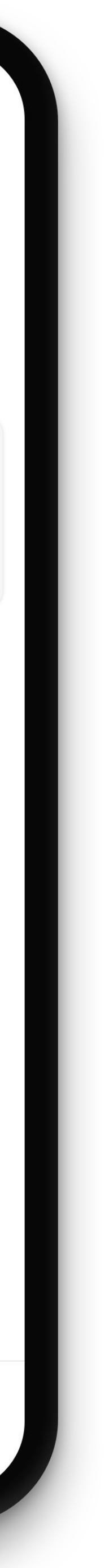

### กลุ่มเรียน และ รายละเอียดตารางเรียน/สอบ

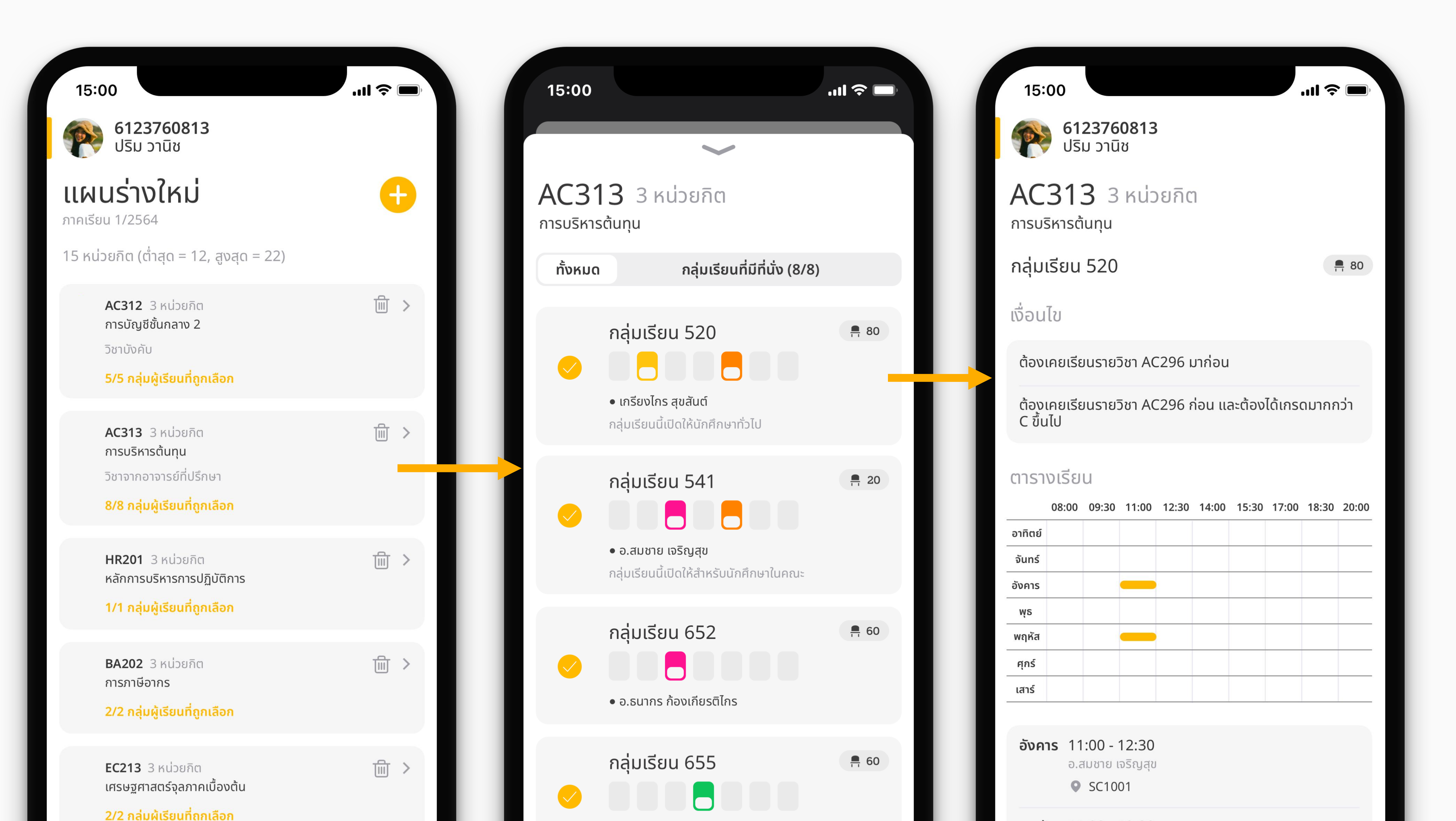

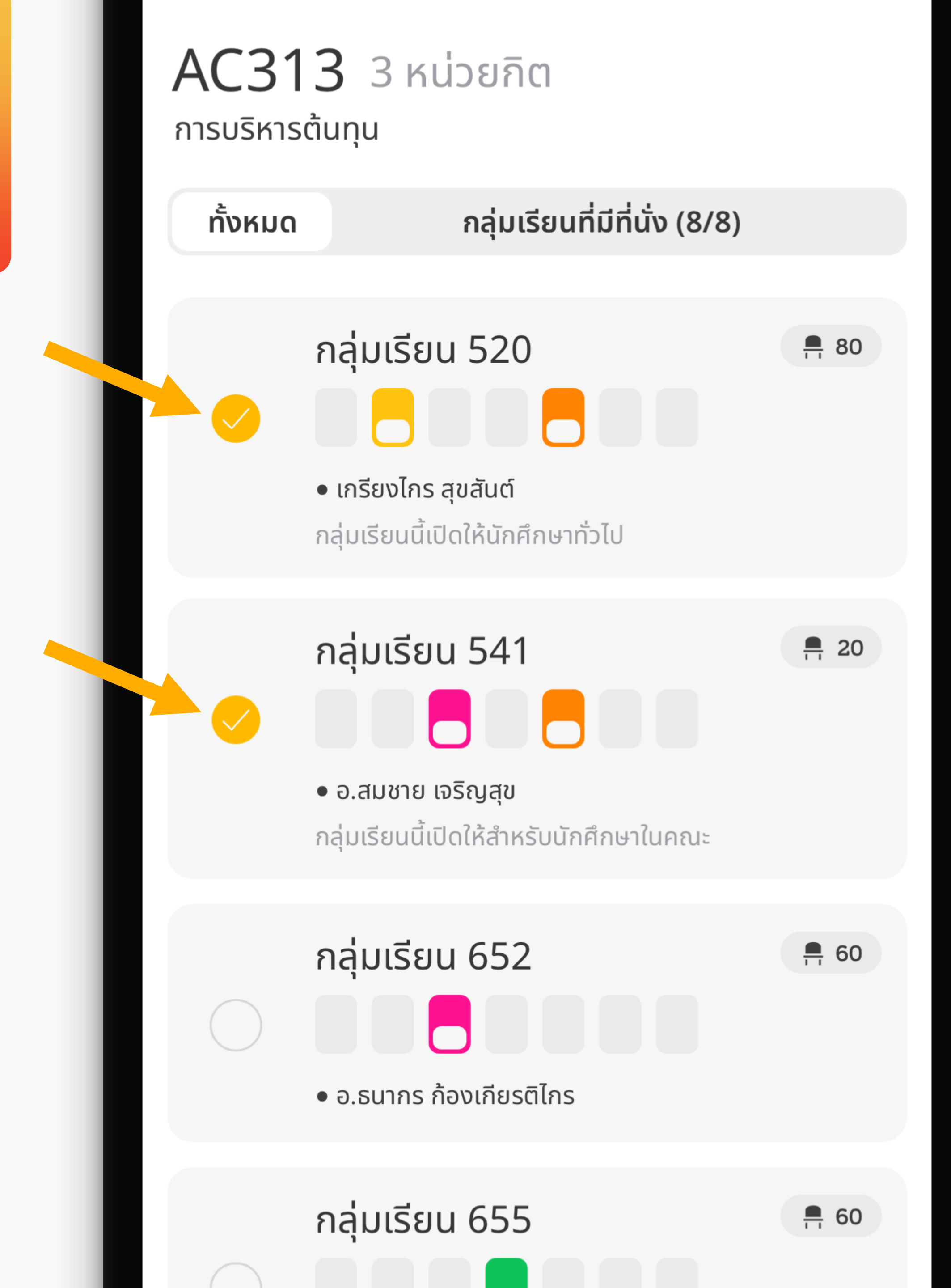

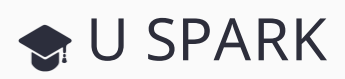

### <sup>จากหน้ากลุ่มเรียน</sup> เลือกกลุ่มเรียนที่ต้องการ

#### โดยค่าตั้งต้นระบบจะเลือกทุกกลุ่มเรียนไว้

| 15:00                                                                                                    | l 🗢 🗖         |
|----------------------------------------------------------------------------------------------------|---------------|
| 6123760813<br>ปริม วานิช                                                                                    |               |
| <b>แผนร่างใหม่</b><br>ภาคเรียน 1/2564                                                                       | <b>e</b>      |
| 15 หน่วยกิต (ต่ำสุด = 12, สูงสุด = 22)                                                                      |               |
| AC312 3 หน่วยกิต<br>การบัญชีชั้นกลาง 2<br>วิชาบังคับ<br><mark>3/5 กลุ่มผู้เรียนที่ถูกเลือก</mark>           |               |
| AC313 3 หน่วยกิต<br>การบริหารต้นทุน<br>วิชาจากอาจารย์ที่ปรึกษา<br><mark>2/8 กลุ่มผู้เรียนที่ถูกเลือก</mark> |               |
| HR201 3 หน่วยกิต<br>หลักการบริหารการปฏิบัติการ<br>1/1 กลุ่มผู้เรียนที่ถูกเลือก                              |               |
| BA202 3 หน่วยกิต<br>การภาษีอากร<br>1/2 กลุ่มผู้เรียนที่ถูกเลือก                                             | <b>武 &gt;</b> |
| EC213 3 หน่วยกิต<br>เศรษฐศาสตร์จุลภาคเบื้องต้น<br>1/2 กลุ่มผู้เรียนที่ถูกเลือก                              | <b>① 〉</b>    |
| แสดงตาราง                                                                                                   |               |
|                                                                                                    |               |

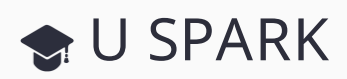

### หากเพิ่มวิชาและเลือกกลุ่มเรียนเรียบร้อยแล้ว กด <mark>แสดงตาราง</mark> เพื่อแสดง ตารางทั้งหมดที่เป็นไปได้

## ตารางที่เป็นไปได้โดย ที่เวลาเรียนไม่ชนจะ แสดงขึ้นมา

หากต้องการดูรายละเอียดวิชา ภายในตารางสามารถ กดที่ตารางนั้น ๆ ได้

© 2021 GENXAS WHIZ. All rights reserved.

15:00 **6123760** ปริม วานิช 20 ตาราง ภาคเรียน 1/2564 ตาราง 1 08:00 09:30 อาทิตย์ จันทร์ อังคาร พฤหัส ศุกร์ เสาร์ 릒 15 🛛 📮 15 ตาราง 2 08:00 09:30 อาทิตย์ จันทร์ อังคาร พุธ

พฤหัส

ศุกร์

เสาร์

📮 25 🛛 📮 25

|       |        |                                                    |        |                   |        | ? ■   | ),       |
|-------|--------|----------------------------------------------------|--------|-------------------|--------|-------|----------|
| 042   |        |                                                    |        |                   |        |       |          |
| 813   |        |                                                    |        |                   |        |       |          |
|       |        |                                                    |        |                   |        |       |          |
|       |        |                                                    |        |                   |        |       |          |
|       |        |                                                    |        |                   |        |       |          |
|       |        |                                                    |        |                   |        |       |          |
|       |        |                                                    |        |                   |        |       |          |
|       |        |                                                    |        |                   |        |       |          |
| 11:00 | 12:30  | 14:00                                              | 15:30  | 17:00             | 18:30  | 20:00 |          |
|       |        |                                                    |        |                   |        |       |          |
|       |        |                                                    |        |                   |        |       |          |
|       |        |                                                    |        |                   |        |       |          |
|       |        |                                                    |        |                   |        |       |          |
|       |        |                                                    |        |                   |        |       |          |
|       |        |                                                    |        |                   |        |       | N        |
|       |        |                                                    |        |                   |        |       | <u>M</u> |
|       |        | _                                                  |        |                   |        |       | ř.       |
|       | 22     | <mark>,                                    </mark> | 0      | <mark></mark> 72  |        |       |          |
| -     | ลงทะเ  | เมียบ                                              |        |                   |        |       | K        |
|       |        |                                                    |        |                   |        |       |          |
|       |        |                                                    |        |                   |        |       |          |
|       |        |                                                    |        |                   |        |       |          |
| 11.00 | 12.30  | 14.00                                              | 15.30  | 17.00             | 18.30  | 20.00 |          |
|       | . 2.30 |                                                    | . 5.50 |                   | . 0.00 | _0.00 |          |
|       |        |                                                    |        |                   |        |       |          |
|       |        |                                                    |        |                   |        | -     | (        |
|       |        |                                                    |        |                   |        |       | K        |
|       |        |                                                    |        |                   |        |       | C.       |
|       |        |                                                    |        |                   |        |       |          |
|       |        |                                                    |        |                   |        |       | 6        |
|       |        |                                                    |        |                   |        |       | R<br>16  |
|       |        |                                                    |        |                   |        |       |          |
|       | 20     | . 3                                                | 0      | <mark>-</mark> 42 |        |       |          |
|       | 20     | <b>a</b> 3                                         | 0      | <mark>-</mark> 42 |        |       |          |

...| 🎓 🛛 15:00 **6123760813** ปริม วานิช ตาราง 1 08:00 09:30 11:00 12:30 14:00 15:30 17:00 18:30 20:00 อาทิตย์ จันทร์ อังคาร พฤหัส ศุกร์ เสาร์ **=** 22 **=** 50 릒 15 📮 15 **–** 72 ลงทะเบียน AC312 กลุ่มเรียน 520 การบัญชีชั้นกลาง 2 **จันทร์** 08:00 - 09:30 อ.สมชาย เจริญสุข **O** SC1001 AC313 กลุ่มเรียน 520 การบริหารต้นทุน **อังคาร** 11:00 - 12:30 อ.เกรียงไกร เจริญสุข **O** SC1001 กลุ่มเรียน 520 HR201 หลักการบริหารการปฏิบัติการ **ws** 08:00 - 09:30

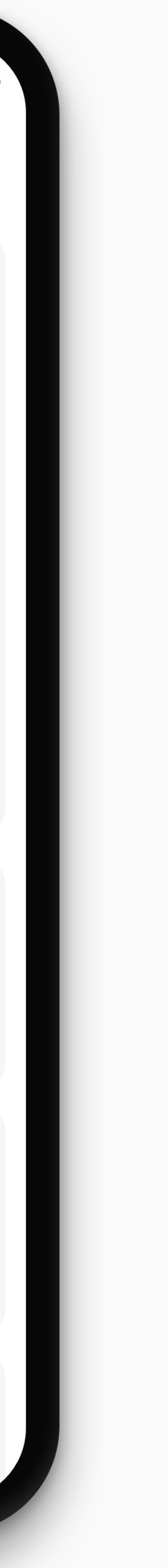

### หากยังไม่ถึงช่วงลงทะเบียน สามารถบันทึกตารางที่ชอบไว้ได้

### โดยการกดไอคอนหัวใจ

© 2021 GENXAS WHIZ. All rights reserved.

#### 15:00

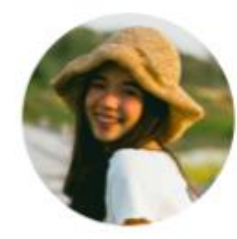

**6123760813** ปริม วานิช

### 20 ตาราง

ภาคเรียน 1/2564

ตาราง 1

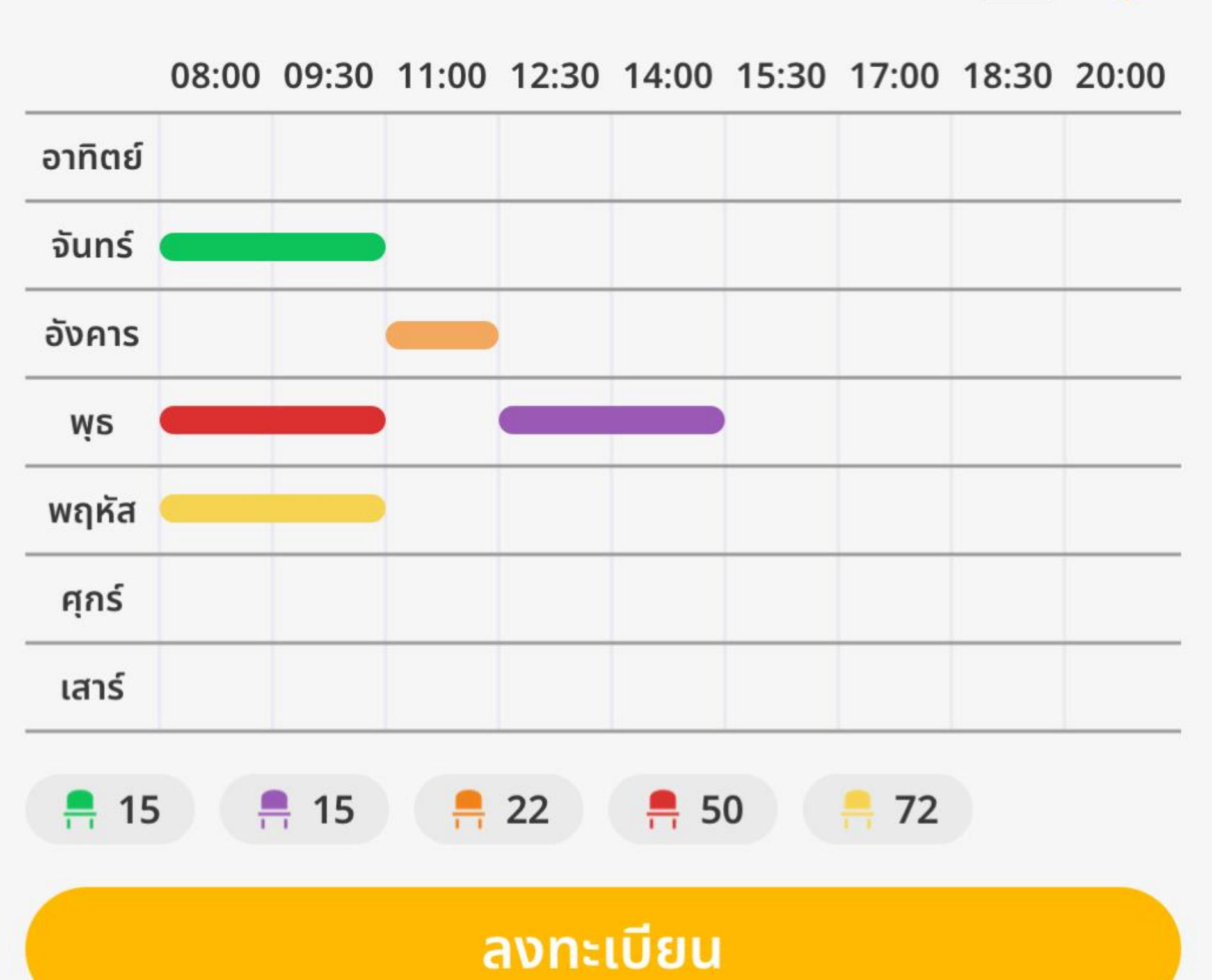

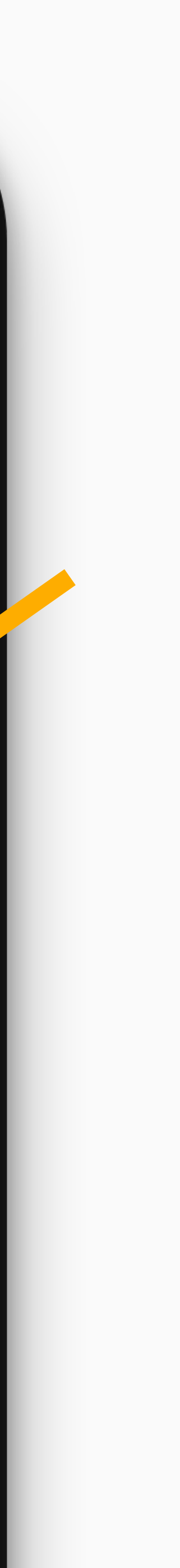

...| 🗢 🔳

### ตารางที่ถูก Favorite ทั้งหมด จะแสดงอยู่ในหน้าวาง แผนการเรียนในส่วน ตารางที่ชอบ

15:00

6123760813 ปริม วานิช

อัปเดทล่าสุดเมื่อ 7/9/64 15:00 น.

ตารางที่ชอบ

#### แผน A

**AC312** 3 หน่วยกิต การบัญชีชั้นกลาง 2

**AC313** 3 หน่วยกิต การบริหารต้นทุน

**HR201** 3 หน่วยกิต หลักการบริหารการปฏิบัติการ

**BA202** 3 หน่วยกิต การภาษีอากร

**EC213** 3 หน่วยกิต เศรษฐศาสตร์จุลภาคเบื้องต้น

© 2021 GENXAS WHIZ. All rights reserved.

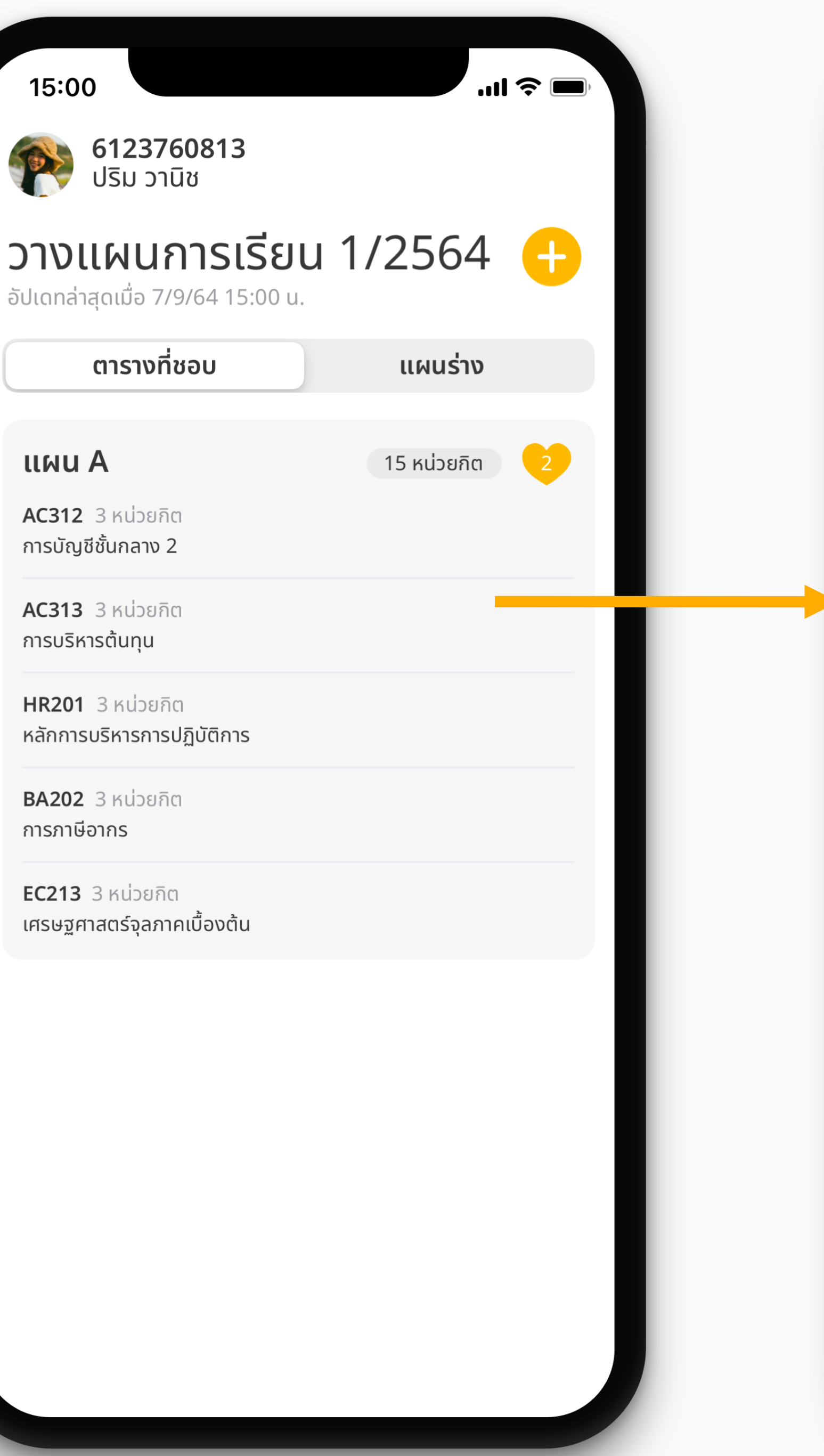

...| 🎓 🛛 15:00 **6123760813** ปริม วานิช แผน A 🗶 ภาคเรียน 1/2564 ตาราง 1 08:00 09:30 11:00 12:30 14:00 15:30 17:00 18:30 20:00 อาทิตย์ จันทร์ อังคาร พฤหัส ศุกร์ เสาร์ 📮 15 🛛 📮 22 🛛 📮 50 \_\_\_\_\_72 **-** 15 ลงทะเบียน ตาราง 2 08:00 09:30 11:00 12:30 14:00 15:30 17:00 18:30 20:00 อาทิตย์ จันทร์ อังคาร WS พฤหัส ศุกร์ เสาร์

**=** 25 **=** 25 **=** 20 **=** 30 **=** 42

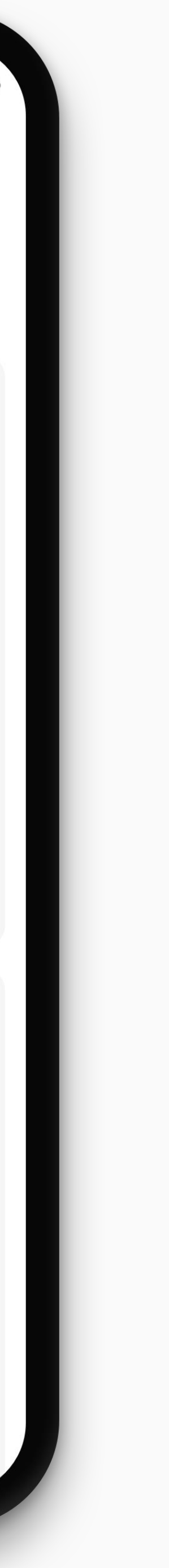

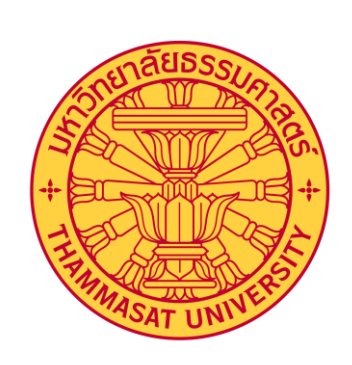

### การลงทะเบียนเรียน

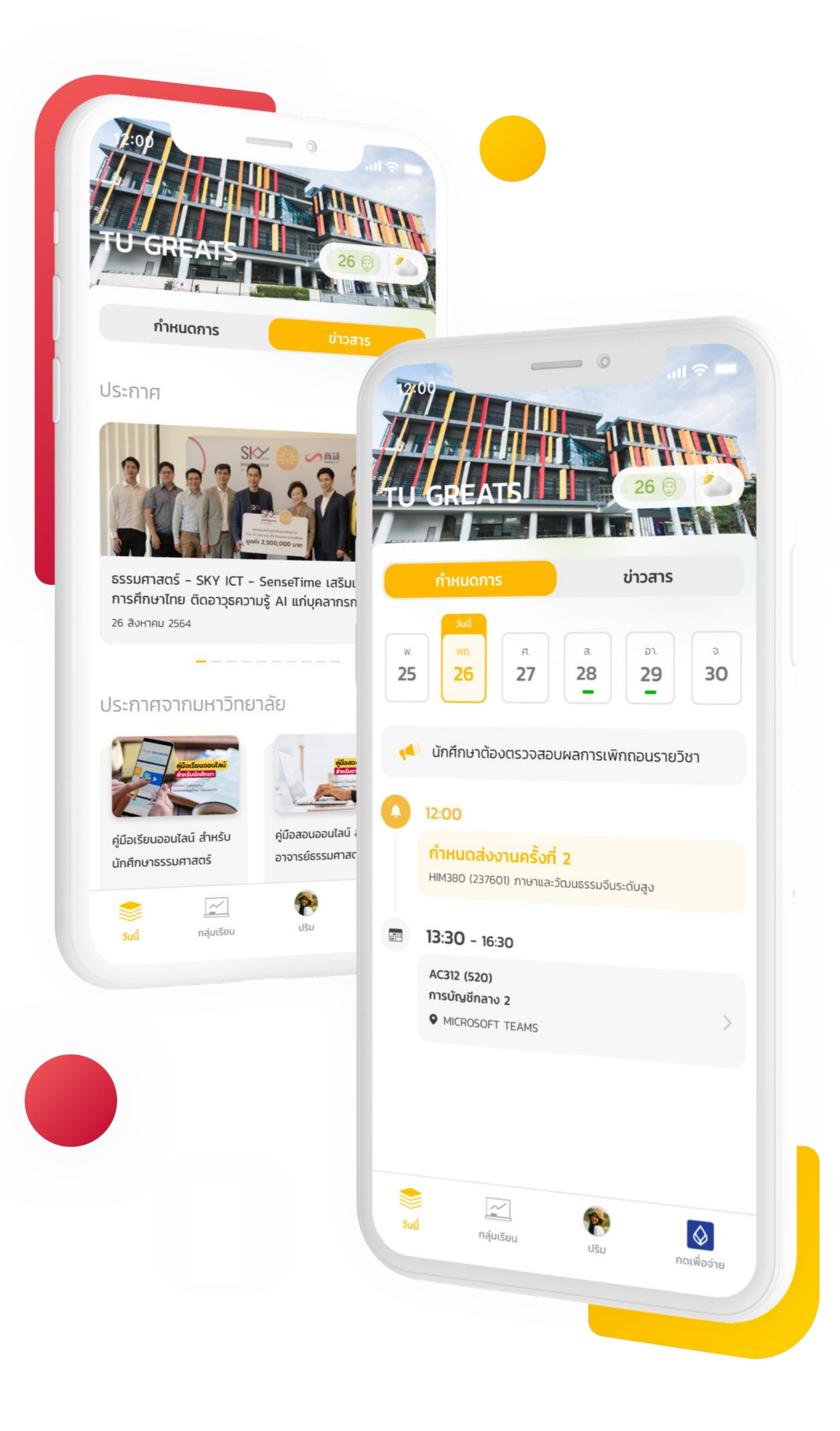

## ลงทะเบียนจากตารางที่ต้องการ

|                 |                     |                      |             |       |       |       |       | -     |            |    |   |                  |                     |                                     |
|-----------------|---------------------|----------------------|-------------|-------|-------|-------|-------|-------|------------|----|---|------------------|---------------------|-------------------------------------|
| 15:0            | 0                   |                      |             |       |       |       |       |       | <b>?</b> ■ | D, |   | 1                | 5:0                 | 0                                   |
|                 | <b>612</b><br>ປຣັມ  | <b>376(</b><br>วานิช | <b>0813</b> |       |       |       |       |       |            |    |   |                  |                     | <b>6123760</b><br>ปริม วานิช        |
| 20 (<br>เคเรียน | <b>1/25</b>         | 510<br>64            |             |       |       |       |       |       |            |    | I | <b>2(</b><br>ภาค | <b>) (</b><br>เรียบ | <b>1/2564</b>                       |
| สารา            | ע 1                 |                      |             |       |       |       |       |       |            |    |   | 1                | ยื                  | นยันการส                            |
| ລາກັຕຍ໌         | 08:00               | 09:30                | 11:00       | 12:30 | 14:00 | 15:30 | 17:00 | 18:30 | 20:00      |    |   |                  |                     |                                     |
| จันทร์          |                     |                      |             |       |       |       |       |       |            |    |   |                  | 5                   | วิชาทิเพิ่ม                         |
| อังคาร          |                     |                      |             |       |       |       |       |       |            |    |   |                  |                     | <b>AC312</b> กลุ่ม                  |
| ψs              |                     |                      |             |       |       | •     |       |       |            |    |   | -                |                     | การบัญชีชั้นกล                      |
| พฤหัส           | _                   |                      |             |       |       |       |       |       |            |    |   |                  |                     | <b>AC313</b> กลุ่ม<br>การบริหารต้นเ |
| คุกร<br>เสาร์   |                     |                      |             |       |       |       |       |       |            |    |   |                  |                     |                                     |
| <b>1</b>        |                     | 15                   |             | 22    | . 5   | 50    |       |       |            |    |   | 1                |                     | BA201 กลุม<br>กฎหมายธุรกิจ          |
| 11.             |                     | , 15                 | in in       | ลงทะเ | เบียน |       | 11 /2 |       |            |    | - |                  |                     | <b>EC213</b> กลุ่มเ<br>เศรษฐศาสตร์  |
| ตารา            | <b>2 ט</b><br>08:00 | 09:30                | 11:00       | 12:30 | 14:00 | 15:30 | 17:00 | 18:30 | 20:00      |    | I |                  |                     | <b>EG211</b> กลุ่ม<br>การฟัง-พูด    |
| อาทิตย์         |                     |                      |             |       |       |       |       |       |            |    |   | -                |                     | ปิด                                 |
| จันทร์          |                     |                      |             |       |       |       |       |       |            |    |   | -                |                     |                                     |
| อังคาร          |                     |                      |             |       |       |       |       |       |            |    |   | ອັ               | ังคาร               |                                     |
| พุธ             |                     |                      |             |       |       |       |       |       |            |    |   |                  | ψs                  | _                                   |
| พฤหัส           |                     |                      |             |       |       |       |       |       |            |    |   | w                | เฤหัส               | -                                   |
| ศุกร์           |                     |                      |             |       |       |       |       |       |            |    |   |                  | ศุกร์               |                                     |
|                 |                     |                      |             |       |       |       |       |       |            |    |   |                  | and t               |                                     |

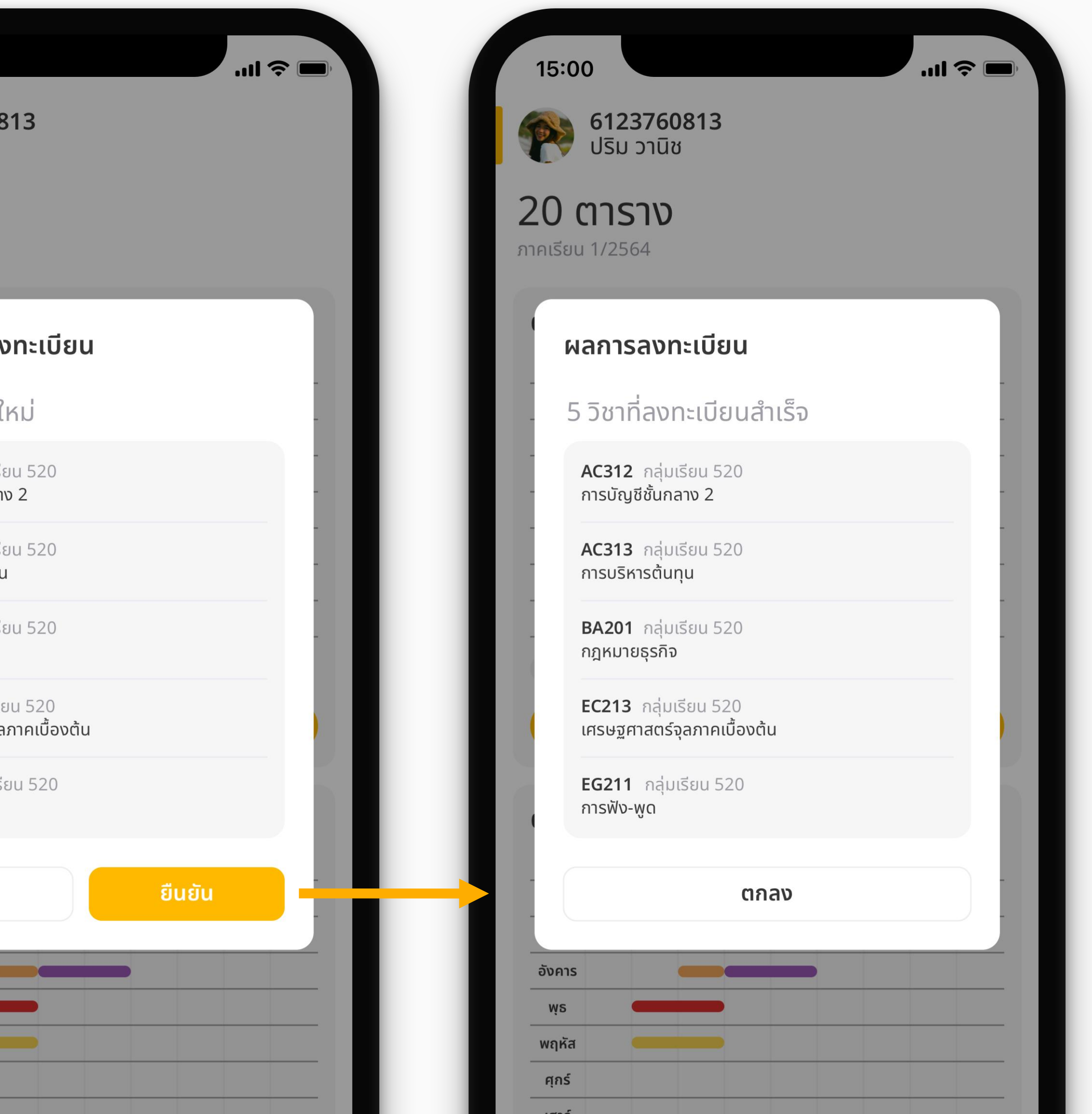

GREATS

Π

#### หลังจากลงทะเบียนสำเร็จ

### กด ตกลง เพื่อเปิดหน้า ผลการลงทะเบียน

15:00 **6123760813** ปริม วานิช 20 ตาราง ภาคเรียน 1/2564 ผลการลงทะเบียน 5 วิชาที่ลงทะเบียนสำเร็จ **AC312** กลุ่มเรียน 520 การบัญชีชั้นกลาง 2 **AC313** กลุ่มเรียน 520 การบริหารต้นทุน **BA201** กลุ่มเรียน 520 กฎหมายธุรกิจ **EC213** กลุ่มเรียน 520 เศรษฐศาสตร์จุลภาคเบื้องต้น **EG211** กลุ่มเรียน 520 การฟัง-พูด อังคาร พุธ พฤหัส ศุกร์ เสาร์ **–** 25

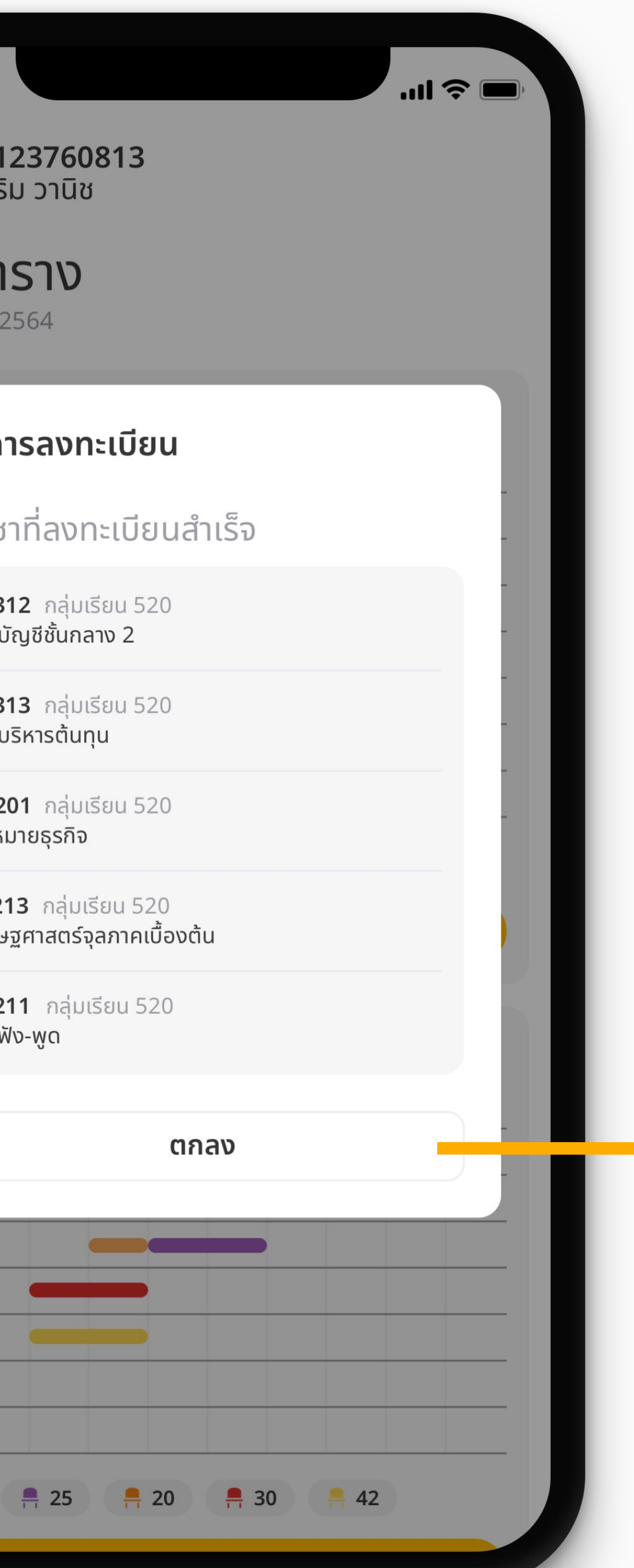

...| 🌫 🔳 15:00 6123760813 ปริม วานิช ผลการลงทะเบียน 1/2564 อัปเดทล่าสุดเมื่อ 9/9/64 15:00 น. ตาราง 1 08:00 09:30 11:00 12:30 14:00 15:30 17:00 18:30 20:00 อาทิตย์ จันทร์ อังคาร พฤหัส ศุกร์ เสาร์

AC312 การบัญชีชั้นกลาง 2 กลุ่มเรียน 520

**จันทร์** 08:00 - 09:30 อ.สมชาย เจริญสุข **O** SC1001

AC313 การบริหารต้นทุน กลุ่มเรียน 520

**อังคาร** 11:00 - 12:30 อ.เกรียงไกร เจริญสุข **Q** SC1001

สถานะ : เปิ<mark>ดให้ชำระเงิน</mark> 🔋

แสดงรายการค่าธรรมเนียมการศึกษา

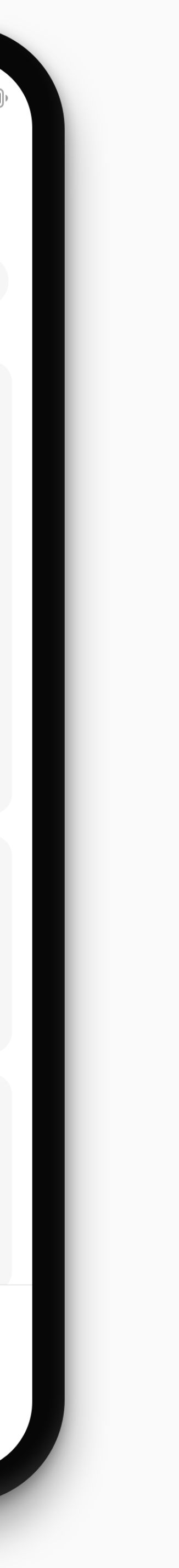

## ว<sub>ิชาที่ได้แล้ว</sub> เลขที่นั่งจะแสดงเป็น ไอคอนติ๊กถูก

© 2021 GENXAS WHIZ. All rights reserved.

#### 15:00

**B** 

**6123760813** ปริม วานิช

#### ตาราง 1

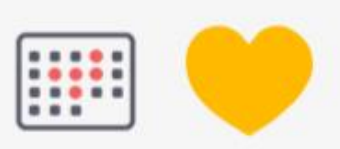

.... 🗢 🗩

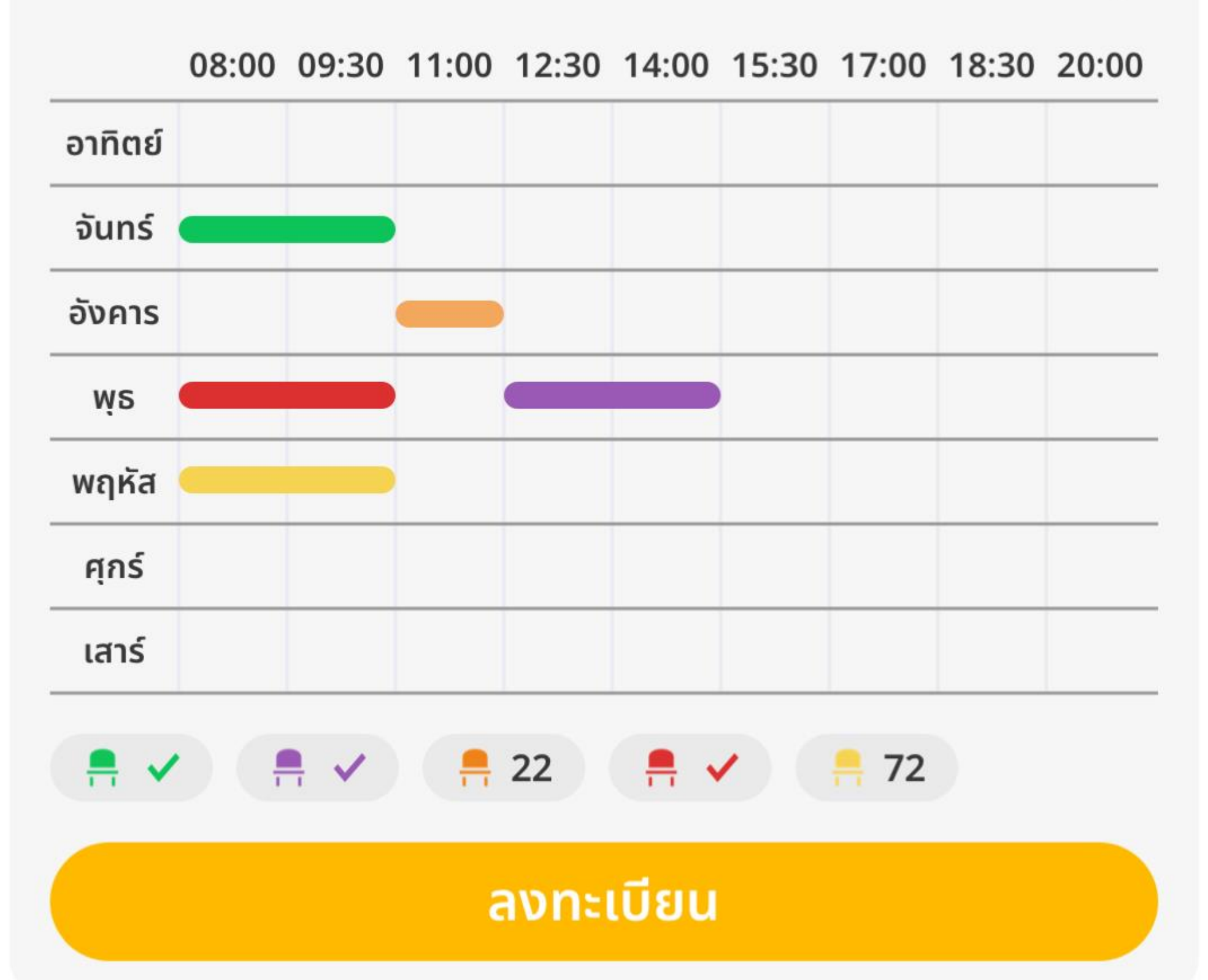

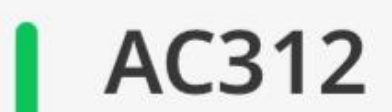

กลุ่มเรียน 520

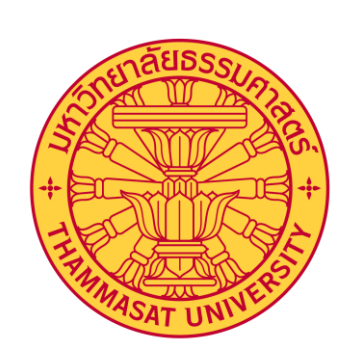

#### ตรวจสอบผลการลงทะเบียน

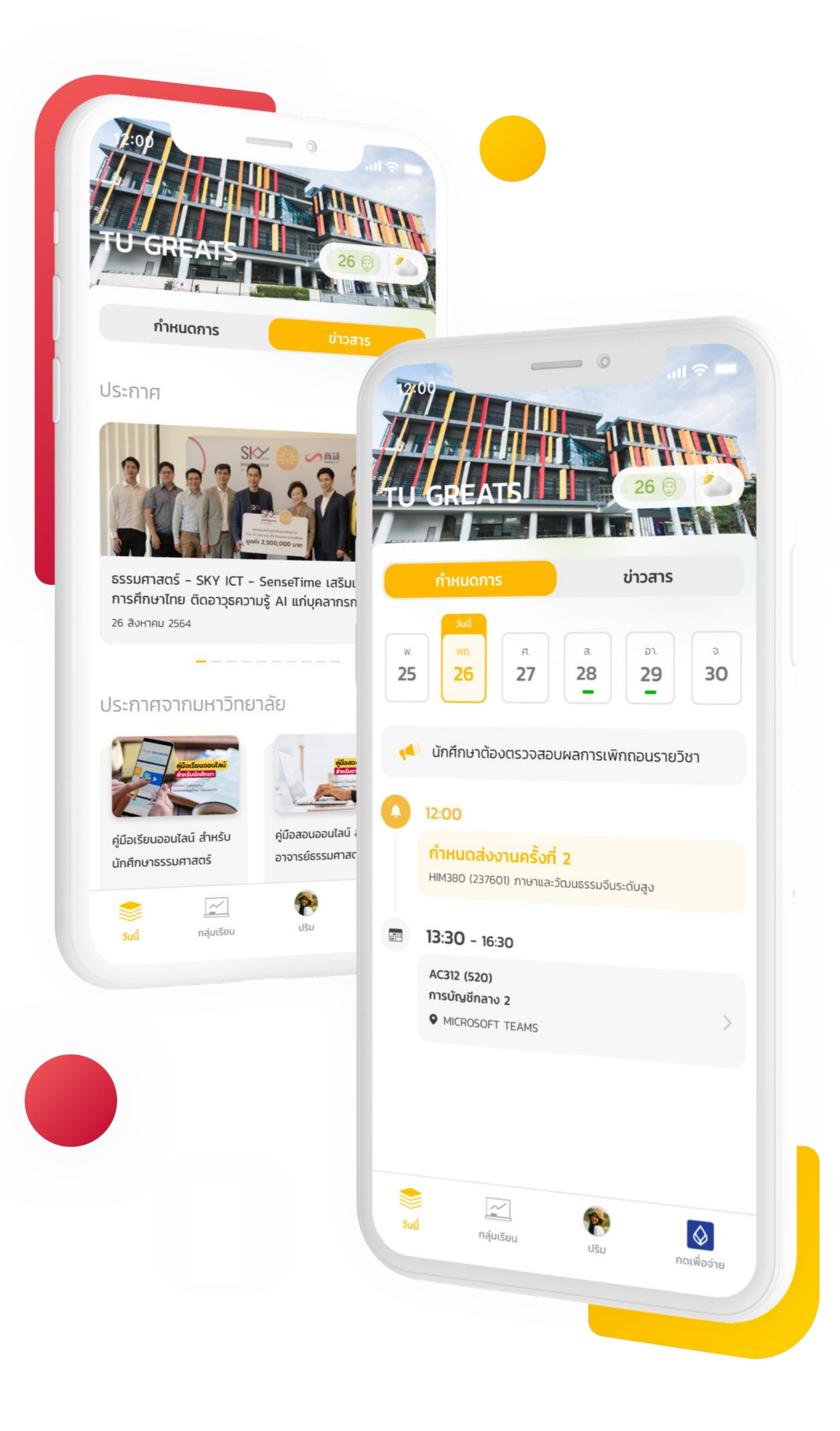

🛨 U SPARK

## ผลการลงทะเบียน จะแสดงรายวิชาที่ ลงทะเบียนได้

|   | 15:0          | 00                            |                     |
|---|---------------|-------------------------------|---------------------|
|   |               |                               | U<br>2 <sup>°</sup> |
|   |               | <b>วิชาการบัถ</b><br>พาณิชยศา | <b>yชี</b><br>เสต   |
|   | 612<br>sř     | <b>3760813</b><br>โสนักศึกษา  |                     |
| ٢ | าารส          | างทะเบียน                     | 1                   |
|   |               | วางแผนกา                      | รเร                 |
|   |               | ผลการลงท                      | າະເ                 |
|   | อื่นๆ         |                               |                     |
|   | i             | ขอคืนค่าธร                    | SI                  |
|   |               | รายการชำร                     | ระเงิ               |
|   | <b>H</b>      | อีเวนต์                       |                     |
|   | · <b>····</b> | ปฏิทินการศ                    | าํึก                |
|   |               | ช่องทางกา                     | รติ                 |
|   | <b>ไ</b>      | <br>กลุ่เ                     |                     |

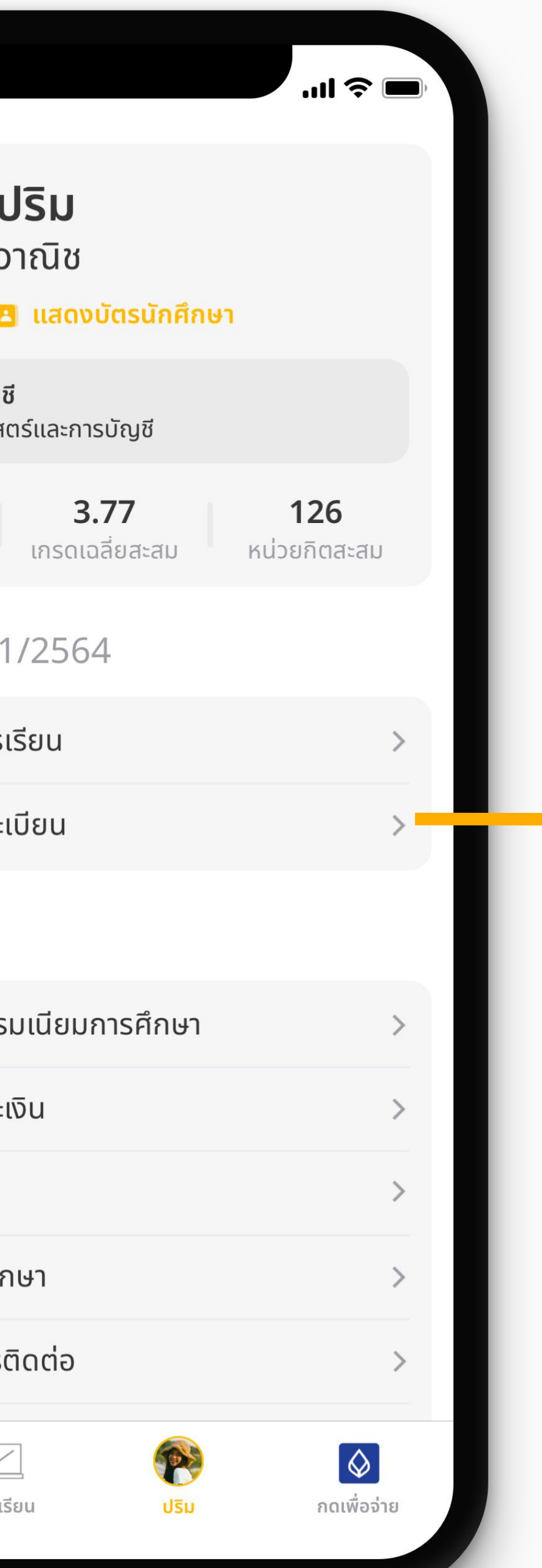

...| 🌫 🛽 15:00 **6123760813** ปริม วานิช ผลการลงทะเบียน 1/2564 อัปเดทล่าสุดเมื่อ 9/9/64 15:00 น. : ตาราง 1 08:00 09:30 11:00 12:30 14:00 15:30 17:00 18:30 20:00 อาทิตย์ จันทร์ อังคาร พฤหัส ศุกร์ เสาร์ AC312 กลุ่มเรียน 520 การบัญชีชั้นกลาง 2 **จันทร์** 08:00 - 09:30 อ.สมชาย เจริญสุข **O** SC1001 AC313 กลุ่มเรียน 520 การบริหารต้นทุน **อังคาร** 11:00 - 12:30 อ.เกรียงไกร เจริญสุข **Q** SC1001

สถานะ : เ<mark>ปิดให้ชำระเงิน</mark> 🔳

แสดงรายการค่าธรรมเนียมการศึกษา

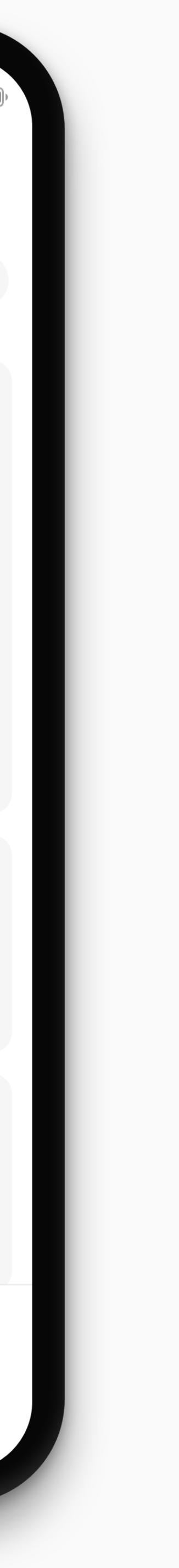